# **Enroll Fingerprint on Basic Clock**

From the idle screen, select Supervisor Options

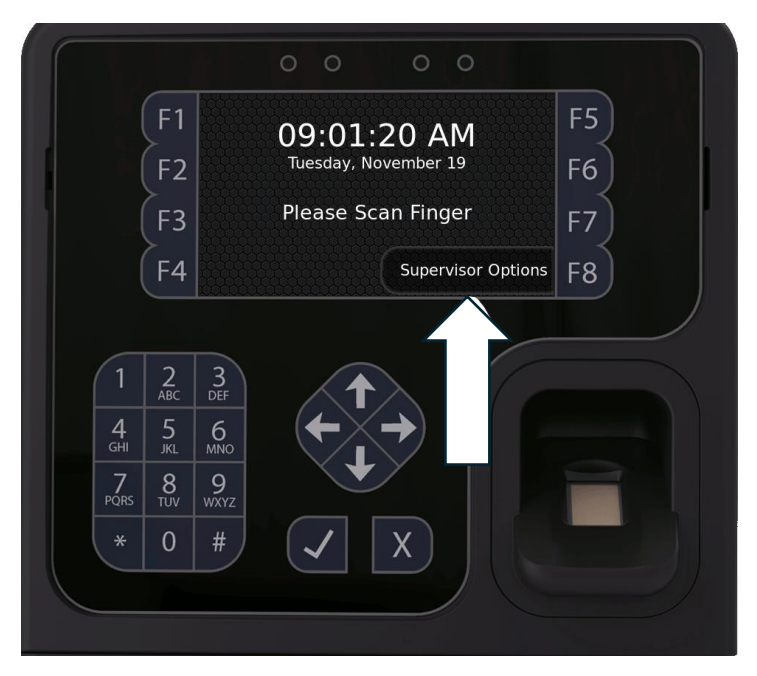

#### Select Manage Employee Profiles

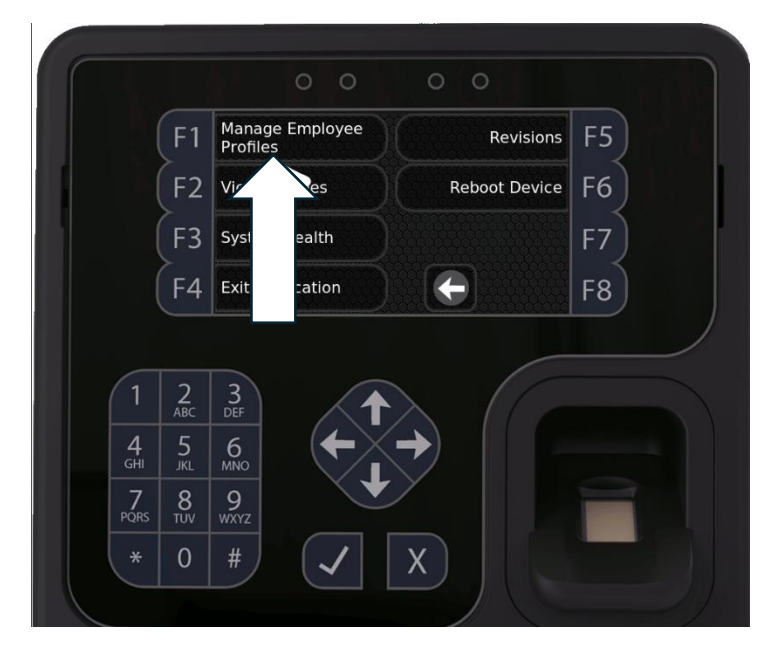

Verify the Supervisor via PIN or Fingerprint. Place finger for Biometric verification, or select keypad and enter PIN

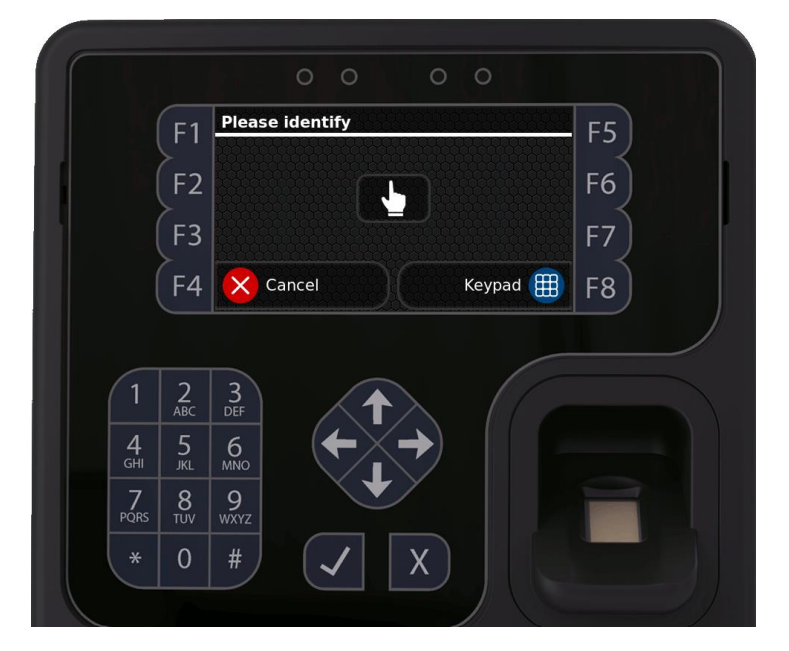

Enter the Clock Number of the employee profile you wish to enroll

| F1                                            | Identify employee                 | F5 |
|-----------------------------------------------|-----------------------------------|----|
| F2                                            |                                   | F6 |
| F3                                            |                                   | F7 |
| F4                                            | Cancel OK 🗸                       | F8 |
|                                               |                                   |    |
|                                               |                                   |    |
| 1 2                                           | 3                                 |    |
| 1 2<br>ABC                                    |                                   |    |
| 1 2<br>Авс<br>4 5<br>JKL                      |                                   |    |
| 1 2<br>ABC<br>GHI 5<br>JKL<br>7 8<br>PQRS TUV | 3<br>DEF<br>6<br>MNO<br>9<br>WXYZ |    |

#### Select Enroll Finger

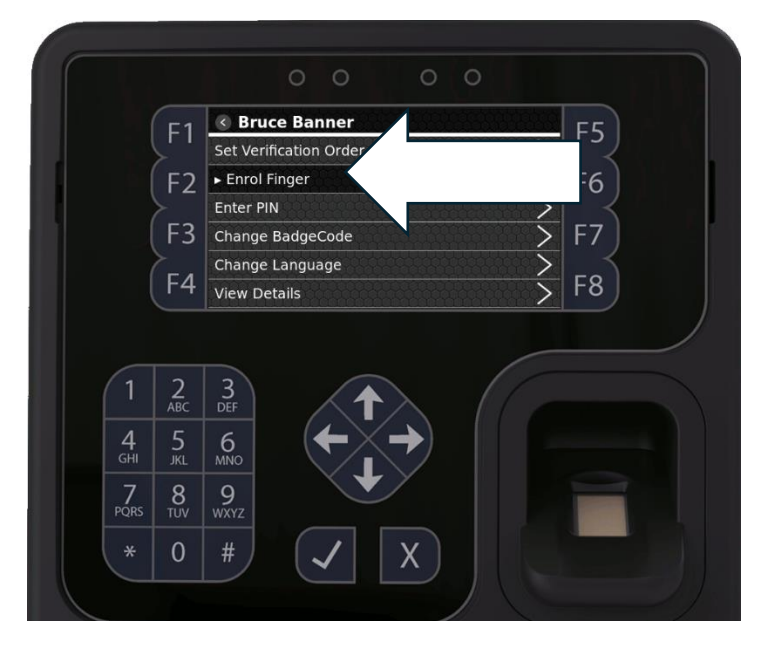

Follow the steps to accept the biometric consent and enroll finger

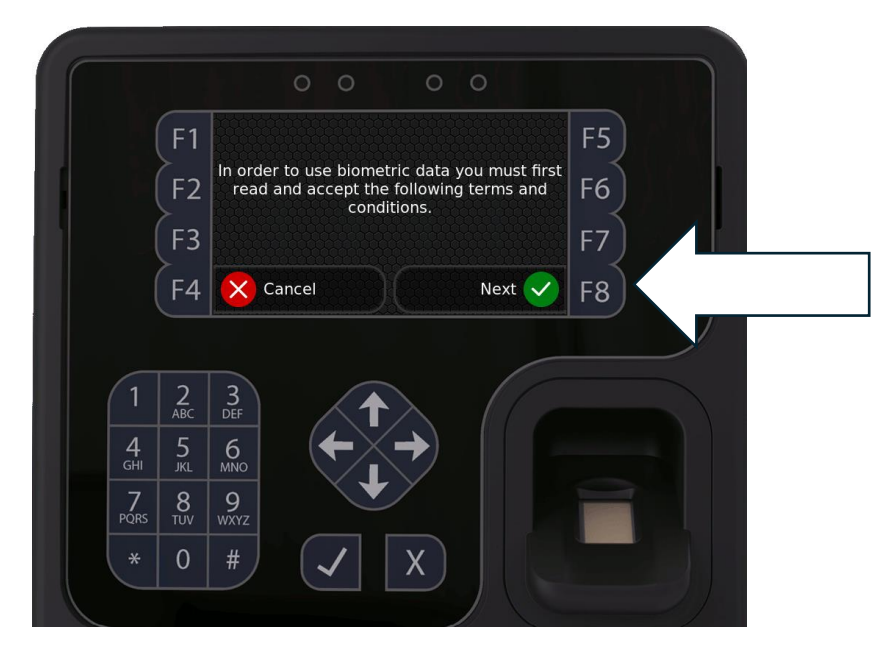

### Select the finger you wish to enroll

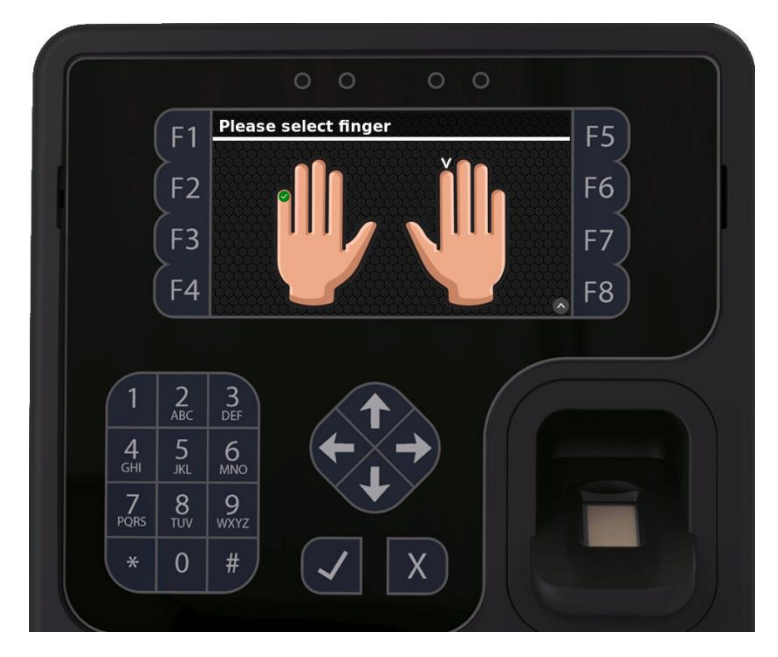

Follow the instructions to place the selected finger

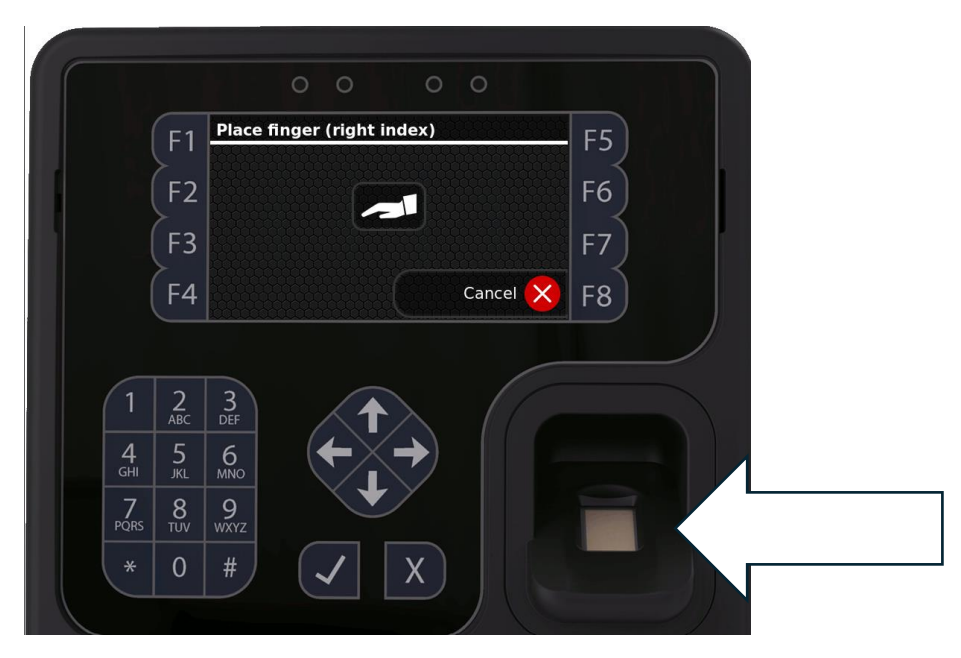

## Accept the fingerprint

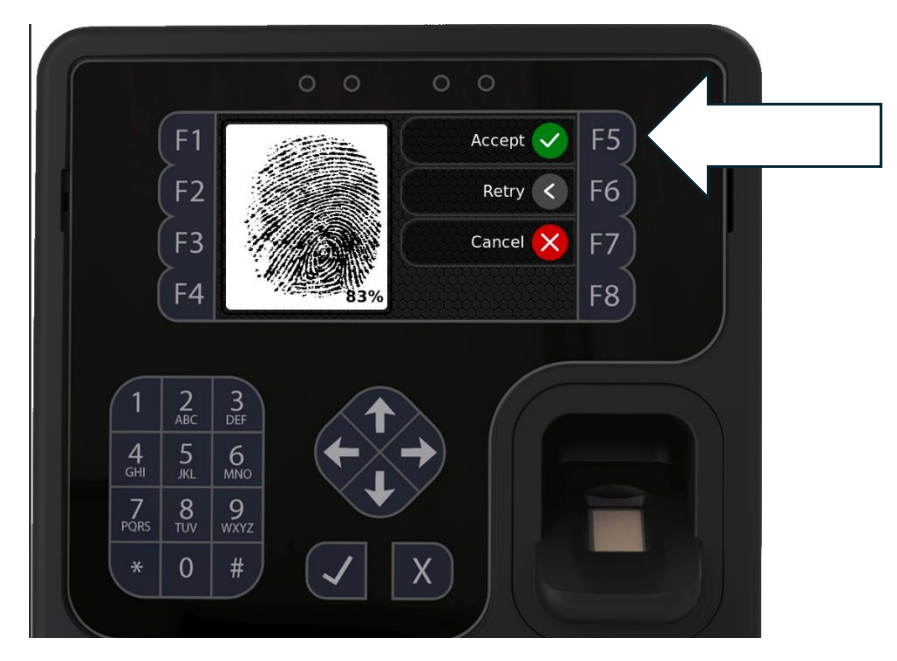

Press the F8 key here to bring up the save menu

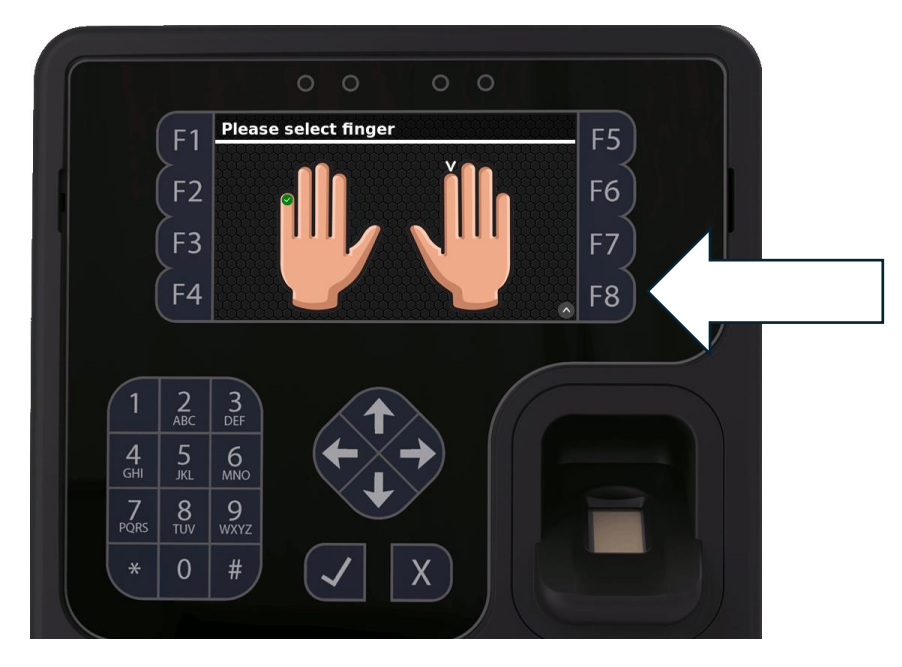

### Save the enrollment

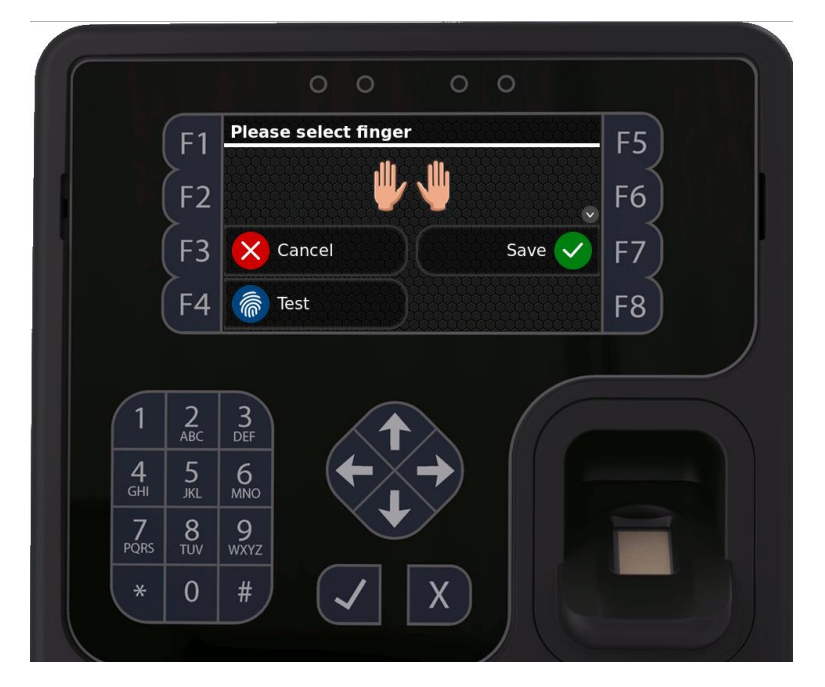

Exit the menu using the X or Back key. Congratulations, you have enrolled a fingerprint on the Basic Clock